# Thai OCR

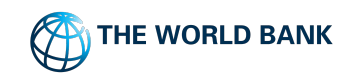

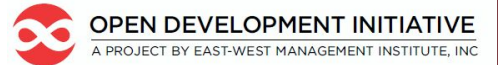

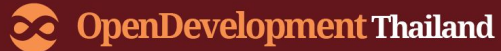

### OCR คืออะไร?

OCR นั่นย่อมาจาก Optical Character Recognition หรือ Optical Character Reader (OCR) ซึ่งเป็นกระบวนการ ของการแปลงสื่อสิ่งพิมพ์ เช่น กระดาษ นิตยสาร สัญญา หรือข้อมูลอะไรก็ตามที่อยู่ในรูปของเอกสาร กระดาษหรือรูปภาพ ให้กลายเป็นเป็นข้อความโดยอัตโนมัติ ทำให้ไม่ต้องเสียเวลาพิมพ์งาน

ปัจจุบันเทคโนโลยี Optical Character Recognition ได้ถูกทำให้ก้าวหน้ามาก แต่ก็ยังไม่ดีหากนำมาใช้งาน กับข้อมูลประเภทลายมือหรือแบบอักษรที่มีลักษณะคล้ายกับลายมือ

#### ประโยชน์ที่ได้รับจากการใช้โปรแกรม OCR

- ประหยัดพื้นที่จัดเก็บข้อมูล เนื่องจากไฟล์ข้อความมีขนาดเล็กกว่าไฟล์ภาพมาก
- สะดวกในการปรับแต่งและแก้ไขเอกสาร เนื่องจากไฟล์ข้อความสามารถปรับแต่งและแก้ไขได้ง่าย กว่าไฟล์ภาพ

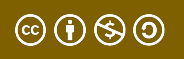

## 1. Google Doc

- 1. นำเข้า PDF file เข้า Google Drive เช่น <u>สถานการณ์ป่าไม้.pdf</u> หรือทดลองกับไฟล์ PDF ที่มี
- 2. เปิดไฟล์ และเลือก "Open with Google Doc"

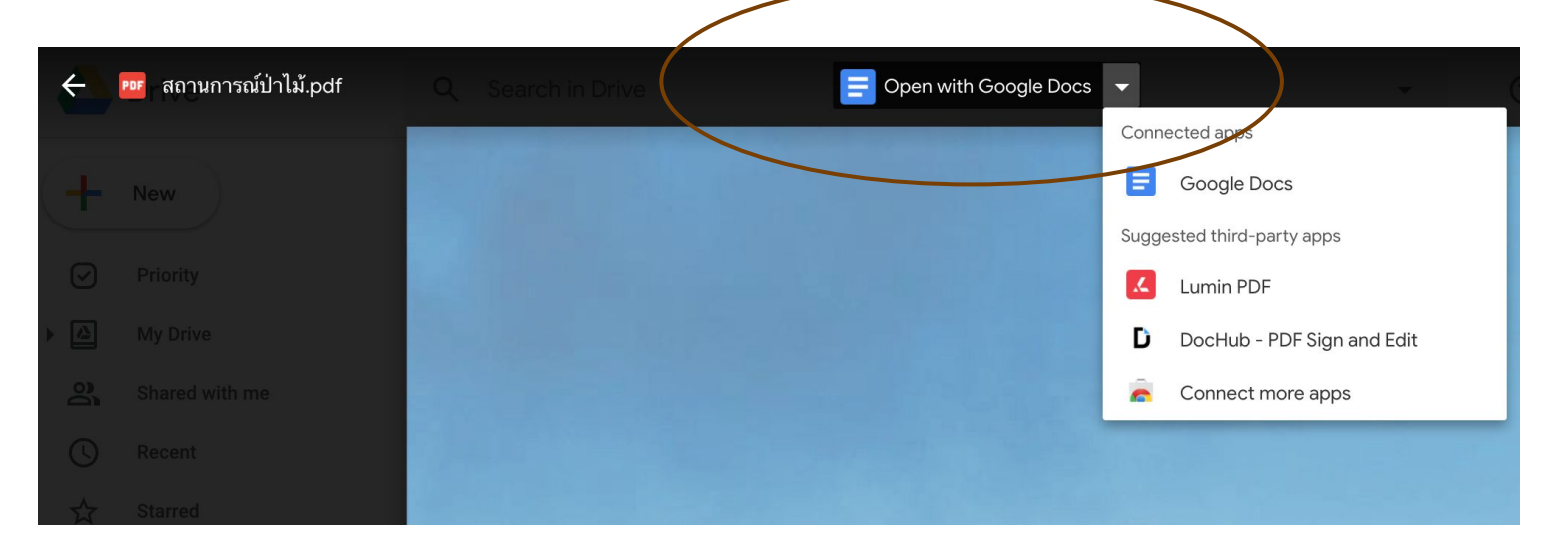

© (•) (\$) (9)

### 2. PDFCandy >> http://pdfcandy.com/th

- 1. เริ่มจากเข้าเว็บไซต์ http://pdfcandy.com/th
- แล้วคลิกที่ PDF เป็น JPG (ไม่ใช่ PDF เป็น WORD นะเดี๋ยวแปลงไฟล์แล้วเพี้ยน ต้องเริ่ม จากการแปลงไฟล์ PDF เป็น JPG ก่อน)

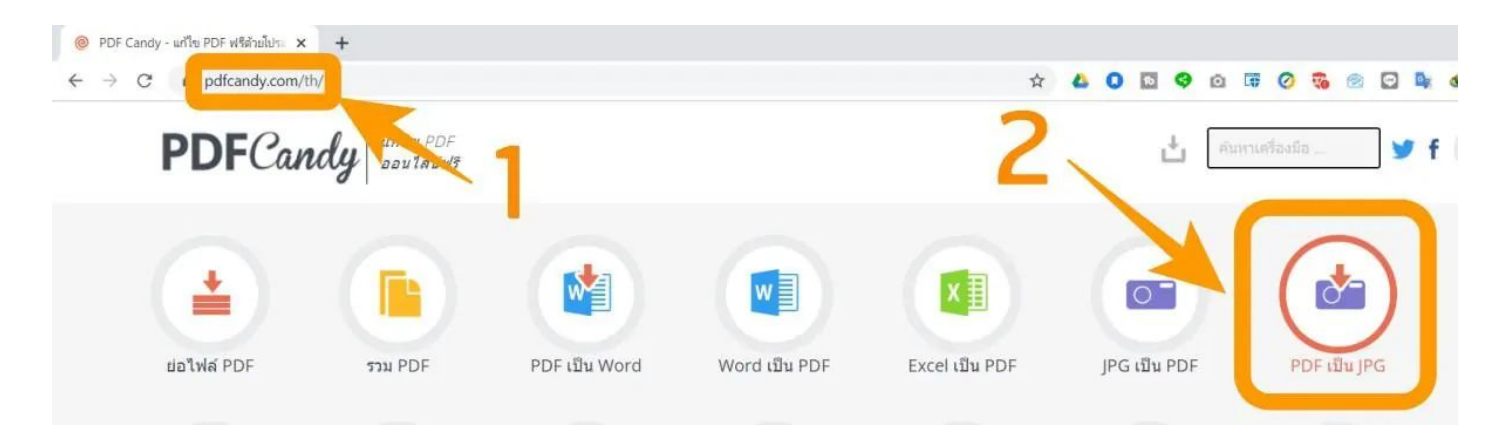

ที่มา: <u>https://www.it24hrs.com/2020/convert-pdf-to-word-for-thai-user/</u>

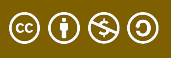

### 3. คลิกที่เพิ่มไฟล์ แล้วทำการอัปโหลดไฟล์ PDF ที่คุณเตรียมไว้แปลงเป็น WORD

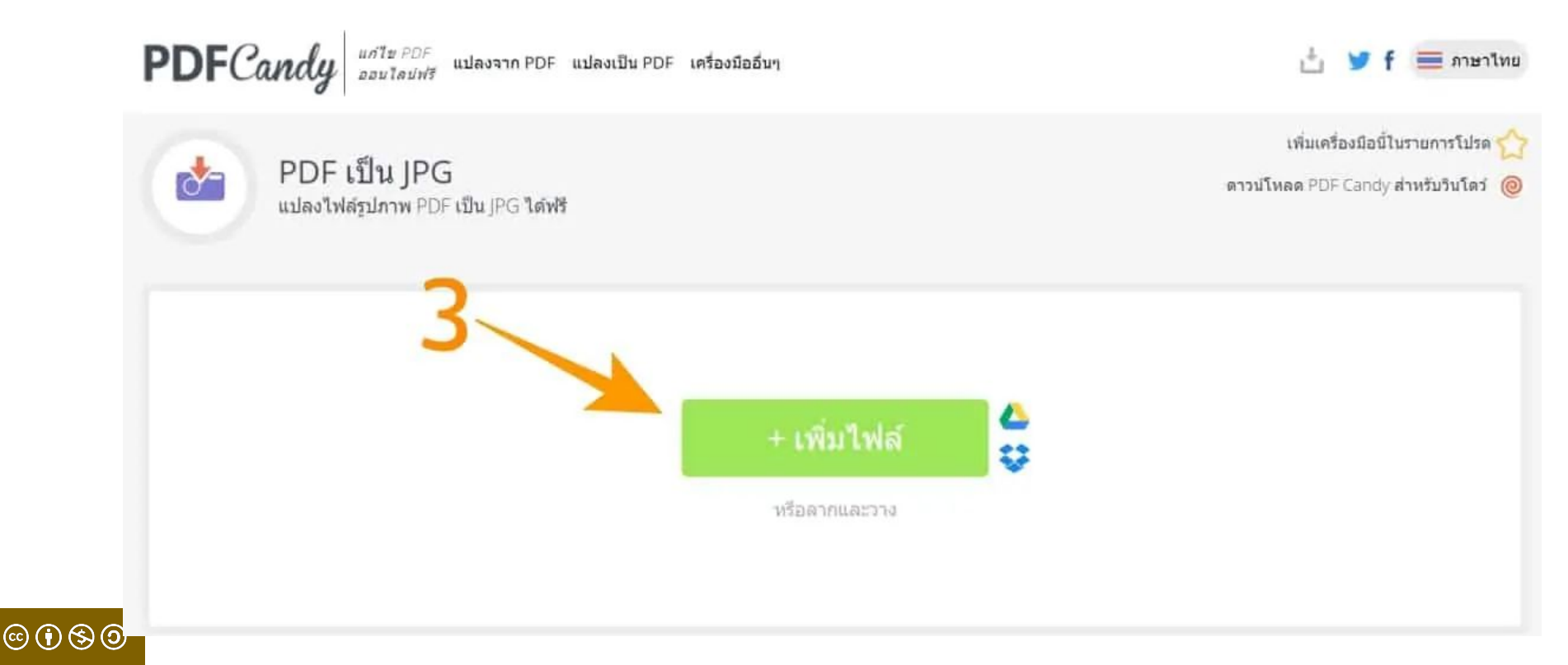

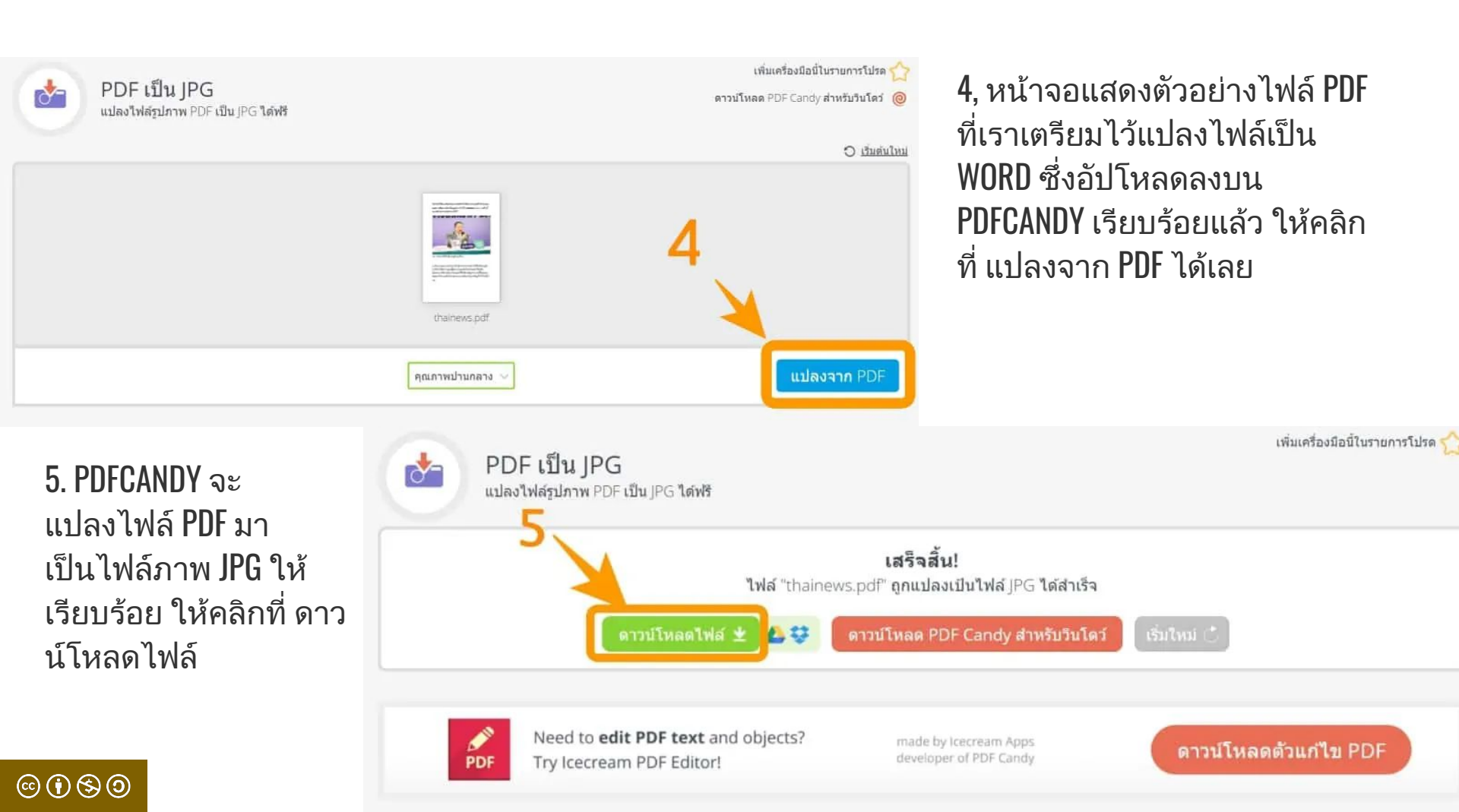

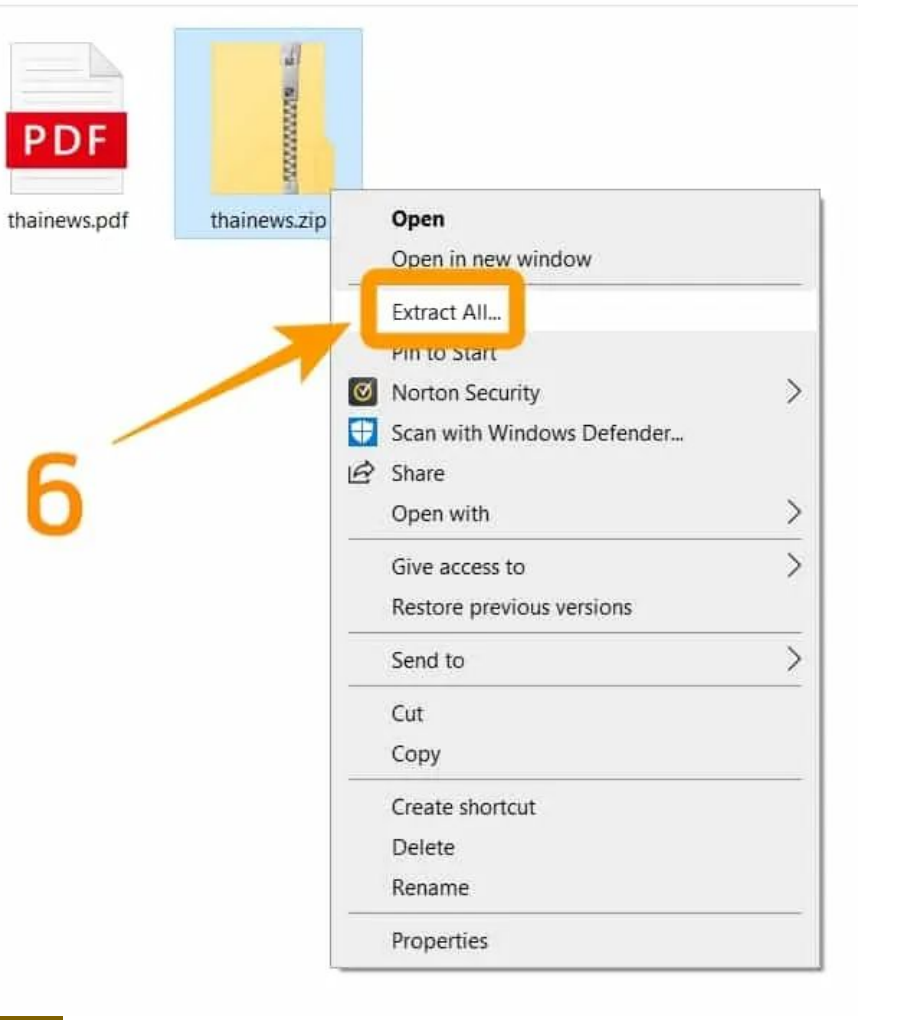

6. จะได้ไฟล์เป็น zipfile แบบนี้ ซึ่งใน ขั้นต่อไปก็ให้คลิกขวาที่ตัวไฟล์ แล้วเลือก Extract all เพื่อแตก ไฟล์เป็นไฟล์ภาพ JPG เพื่อนำไป ดำเนินการในขั้นตอนต่อไป

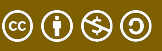

#### 7. นี่คือคัวอย่างภายในไฟล์ PDF แปลงไฟล์เป็นไฟล์รูป JPG เรียบร้อย

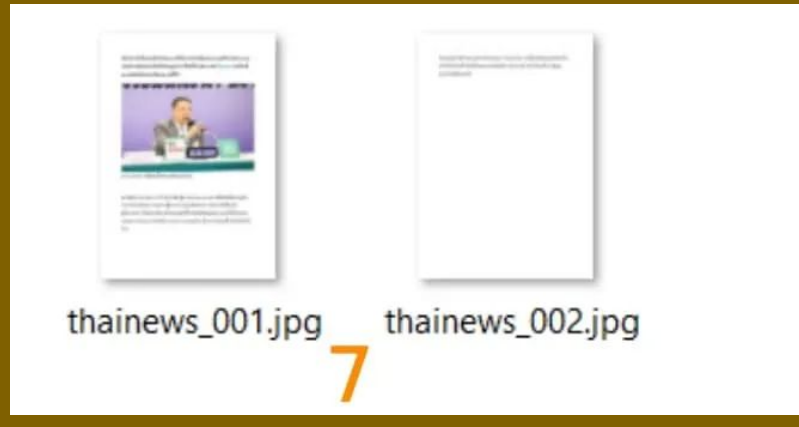

8. จากนั้นเข้า http://drive.google.com ซึ่งก็ คือบริการ Google Drive นั่นเอง จากนั้นทำ การ login ด้วยบัญชี Gmail ให้เรียบร้อย แล้วนำไฟล์ภาพ JPG ที่แปลงจาก PDF เมื่อ สักครู่นี้ อัปโหลดลงบน Google Drive เพื่อ ดำเนินการในขั้นต่อไป

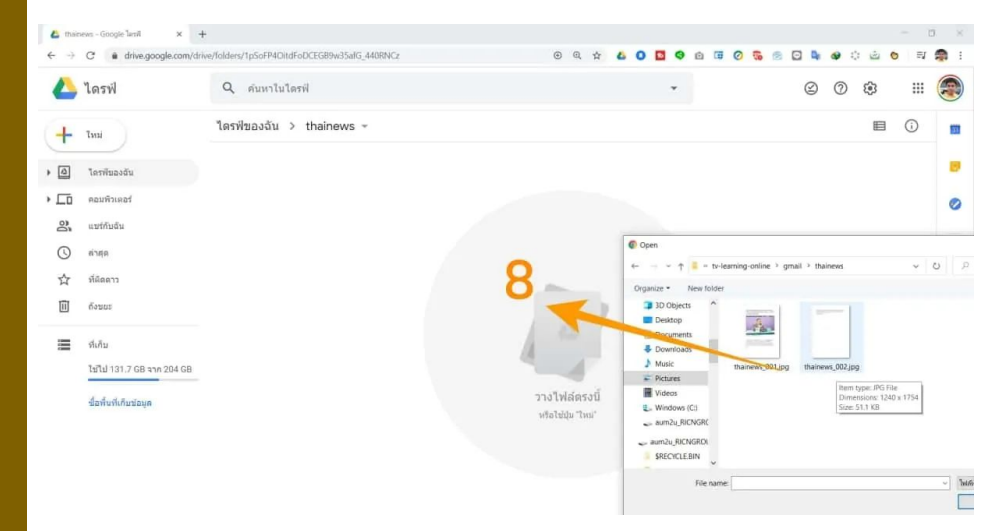

#### 9-11. เมื่ออัปโหลดไฟล์ภาพ JPG เรียบร้อยแล้ว ให้คลิกขวาที่ไฟล์ภาพ >> เลือก เปิด ด้วย >> เลือก Google เอกสาร

ระบบทำการเปิดไฟล์ใน Google Docs โดยจะปรากฏ รูปภาพในหน้าแรก และ ข้อความในหน้าถัดไป

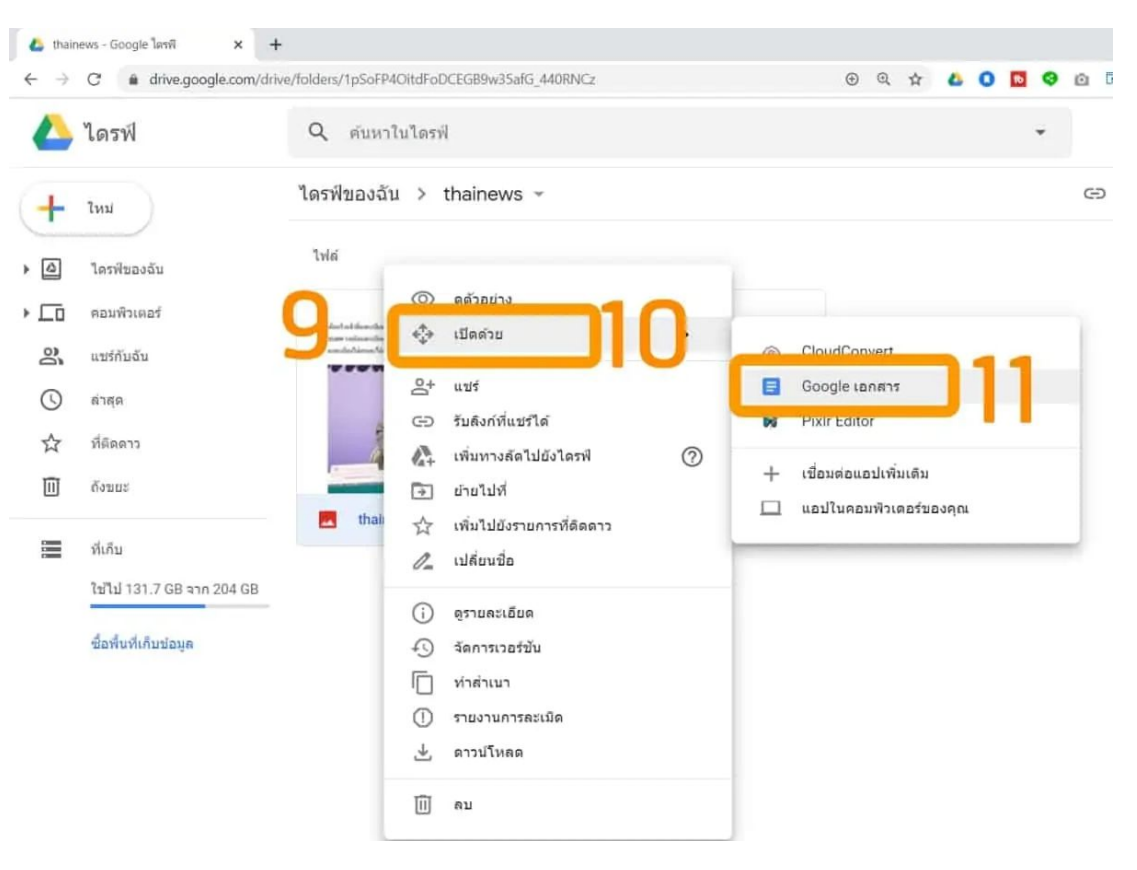

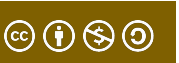

### 3. PDF2JPG >> <a href="https://pdf2jpg.net/">https://pdf2jpg.net/</a>

ขั้นตอนจะเหมือนกับโปรแกรมอื่น คือ แปลง PDF ให้เป็นรูปภาพก่อน และนำเข้าสู่ Google Drive เพื่อเลือกเปิดด้วย Google Doc

Pick the PDF document to convert to JPG The PDF size is limited to 25MB.

Choose a PDF file No PDF selected

JPG quality "Good" is the right choice for most PDF

Good - 150dpi - For PDF with illustrations

It's almost done! You're a click away from the PDF to JPG conversion

Convert PDF to JPG

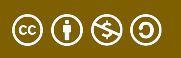

### 4. I20CR >> <u>http://www.i2ocr.com/free-online-thai-ocr</u>

 เลือก Image OCR หรือ PDF OCR และกดเลือกไฟล์ที่ต้องการ ตามขั้นตอน และกด Extract Text เพื่อประมวลผล Image >> Text หรือ PDF >> Image

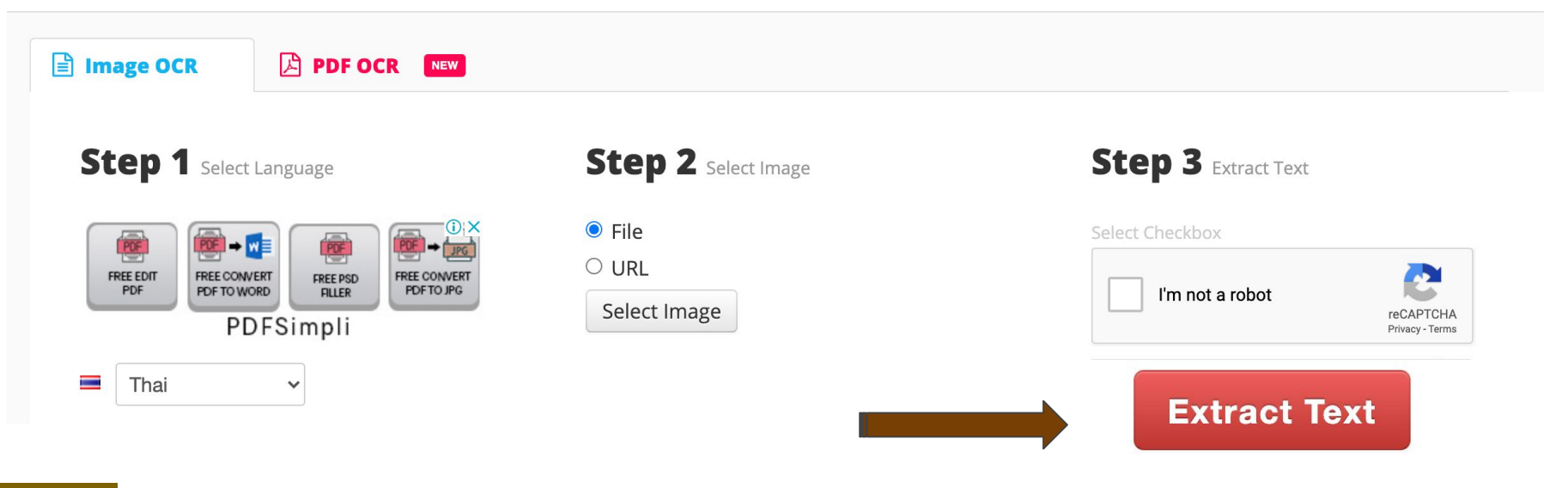

 $\odot$   $\odot$   $\odot$   $\odot$   $\odot$ 

### Thank You

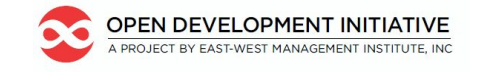

**OpenDevelopment Thailand** 

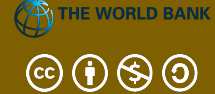

This lesson was adapted from the World Bank's Introduction to Data Literacy training manual by Eva Constantaras, and adapted by Yan Naung Oak, Open Development Cambodia and Open Development Initiative, and is licensed under a <u>Creative Commons Attribution-NonCommercial-ShareAlike</u> <u>4.0 International License</u>. For full terms of use, see <u>here</u>.